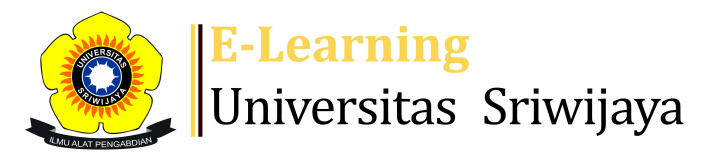

## 🔩 🏴 Muhammad Alfath Salvano Salni 🗸 🛛 MS

Dashboard > My courses > 2324-01-TKG1108-MINERALOGI > General > Attendance Mineralogi > Attendance Mineralogi

Ċ

## 2324-01-TKG1108-MINERALOGI Attendance Mineralogi

| N  | lark as do | one        |                |                                    |                                      |                            |
|----|------------|------------|----------------|------------------------------------|--------------------------------------|----------------------------|
| S  | essions    | Add se     | ssion Report   | lmport Exp                         | oort Status set                      | Temporary users            |
| Se | ssions     | Group: 2   | 2324-01-TKG110 | 8-P01 🗸                            | All                                  | All past Months Weeks Days |
| #  |            | Date       | Time           | Туре                               | Description                          | Actions                    |
| 1  | Tue 15     | 6 Aug 2023 | 8AM - 11AM     | Group: 2324-<br>01-TKG1108-<br>P01 | 195902051988032<br>Endang Wiwik DH   | 002; Dr. 👌 🏕 🗙 🗌           |
| 2  | Tue 22     | . Aug 2023 | 8AM - 11AM     | Group: 2324-<br>01-TKG1108-<br>P01 | 195902051988032<br>Endang Wiwik DH   | 002; Dr. 👌 🏕 🗙 🗌           |
| 3  | Tue 29     | ) Aug 2023 | 8AM - 11AM     | Group: 2324-<br>01-TKG1108-<br>P01 | 195902051988032<br>Endang Wiwik DH   | 002; Dr. 🥑 🌞 🗙 🗌           |
| 4  | Tue 5      | 5 Sep 2023 | 8AM - 11AM     | Group: 2324-<br>01-TKG1108-<br>P01 | 195902051988032<br>Endang Wiwik DH   | 002; Dr. 🥑 🌞 🗙 🗌           |
| 5  | Tue 12     | 2 Sep 2023 | 8AM - 11PM     | Group: 2324-<br>01-TKG1108-<br>P01 | 1983062601404200<br>Idarwati, ST, MT | 01; Dr. 👌 🏕 🗙 🗆            |
| 6  | Tue 19     | 9 Sep 2023 | 8AM - 11AM     | Group: 2324-<br>01-TKG1108-<br>P01 | 1983062601404200<br>Idarwati, ST, MT | 01; Dr. 🥑 🌞 🗙 🗆            |

| #  | Date                            | Time      |          | Туре                               | Description                                     |       |        | Actio      | ns         |
|----|---------------------------------|-----------|----------|------------------------------------|-------------------------------------------------|-------|--------|------------|------------|
| 7  | Tue 26 Sep 2023                 | 8AM - 1   | 1AM      | Group: 2324-<br>01-TKG1108-<br>P01 | 19830626014042001;<br>Idarwati, ST, MT          | Dr.   | ¢      | <b>\$</b>  | (          |
| 8  | Tue 3 Oct 2023                  | 8AM - 1   | 1AM      | Group: 2324-<br>01-TKG1108-<br>P01 | 19830626014042001;<br>Idarwati, ST, MT          | Dr.   | ¢      | <b>\$</b>  | (          |
| 9  | Tue 10 Oct 2023                 | 8AM - 1   | 1AM      | Group: 2324-<br>01-TKG1108-<br>P01 | 19830626014042001;<br>Idarwati, ST, MT          | Dr.   | ¢      | *>         |            |
| 10 | Tue 17 Oct 2023                 | 10:30AI   | M - 12PM | Group: 2324-<br>01-TKG1108-<br>P01 | Muhammad Alfath Sal<br>Salni, S.T., M.T., M.Sc. | vano  | ¢      | <b>*</b> > | (          |
| 11 | Tue 24 Oct 2023                 | 10:30AI   | M - 12PM | Group: 2324-<br>01-TKG1108-<br>P01 | Muhammad Alfath Sal<br>Salni, S.T., M.T., M.Sc. | vano  | ¢      | <b>\$</b>  | (          |
| 12 | Tue 31 Oct 2023                 | 10:30AI   | M - 12PM | Group: 2324-<br>01-TKG1108-<br>P01 | Muhammad Alfath Sal<br>Salni, S.T., M.T., M.Sc. | vano  | ¢      | <b>\$</b>  | (          |
| 13 | Tue 7 Nov 2023                  | 10:30AI   | M - 12PM | Group: 2324-<br>01-TKG1108-<br>P01 | Muhammad Alfath Sal<br>Salni, S.T., M.T., M.Sc. | vano  | ¢      | <b>\$</b>  |            |
| 14 | Tue 14 Nov 2023                 | 10:30AI   | M - 12PM | Group: 2324-<br>01-TKG1108-<br>P01 | Muhammad Alfath Sal<br>Salni, S.T., M.T., M.Sc. | vano  | ¢      | <b>\$</b>  |            |
| 15 | Tue 21 Nov 2023                 | 10:30AI   | M - 12PM | Group: 2324-<br>01-TKG1108-<br>P01 | Muhammad Alfath Sal<br>Salni, S.T., M.T., M.Sc. | vano  | ¢      | <b>\$</b>  |            |
| 16 | Tue 28 Nov 2023                 | 10:30AI   | M - 12PM | Group: 2324-<br>01-TKG1108-<br>P01 | Muhammad Alfath Sa<br>Salni, S.T., M.T., M.Sc.  | lvano | ¢      | <b>\$</b>  | (          |
| ?  |                                 |           |          |                                    |                                                 | Choo  | ose    | ~          | ОК         |
|    | <ul> <li>Announcemen</li> </ul> | ts        | Jump to  | )                                  |                                                 | ~     | Pendah | uluan      |            |
| •  | k Administr                     | ration    |          |                                    |                                                 |       |        |            |            |
|    | Attendance ad                   | ministra  | tion     |                                    |                                                 |       |        | <b></b>    | <b>*</b> - |
|    | Settings                        | istia     |          |                                    |                                                 |       |        |            |            |
|    | 👤 Locally assig                 | gned role | es       |                                    |                                                 |       |        |            |            |
|    | Permissions                     | ;<br>     |          |                                    |                                                 |       |        |            |            |
|    | Check perm Filters              | ISSIONS   |          |                                    |                                                 |       |        |            |            |

🔺 Competency breakdown

Logs

▲ Backup
 ▲ Restore
 Course administration

📥 Navigation

Dashboard

🕋 Site home

Site pages

My courses

GEOLOGI TAMBANG

2324-01-TKG3016 ALTERASI DAN MINERALISASI

2324-01-TKG3022-EKSPLORASI MINERAL

2324-01-TKG3103-VULKANOLOGI

2324-01-TKG3102-GEOKIMIA

2324-01-TKG1108-MINERALOGI

Participants

🏆 Badges

Lompetencies

📰 Grades

General

Announcements

## 🗞 Attendance Mineralogi

1. Pendahuluan , RPS, Kontrak kuliah : Dr. Endang ...

2. Sistem Kristal, Simetri kristal;, Mineralogi si...

3. Mineralogi fisik dan Tugas Kristal; Dr. Endang...

4. UTS ; Dr. Endang Wiwik DH; 195905021988032002

5.

6.

7.

8.

9. Cahaya dan mikroskop polarisasi; Muhammad Alfat...

10. Pengamatan Nikol Sejajar; Muhammad Alfath Salv...

11. Pengamatan Nikol Silang; Muhammad Alfath Salva...

12. Pengamatan Konoskopis; Muhammad Alfath Salvano...

13. Identifikasi Mineral 1; Muhammad Alfath Salvan...

14. Identifikasi Mineral 2; Muhammad Alfath Salvan...

15. Identifikasi Mineral 3; Muhammad Alfath Salvan...

16. UAS; Muhammad Alfath Salvano Salni, S.T., M.T....

Courses

**⊕ ‡** -

| 🕂 Add a blo | ock |
|-------------|-----|
| Add         | ~   |
|             |     |

Help and documentation